均一平台

網址:<u>https://www.junyiacademy.org/</u>

先在左方選擇"我是學生"

右方用熟悉的方式登入或註冊一個帳號

| <mark>終 約-教盲平出 ●</mark> 課程                                                                                                    | Q 登入 註冊                                                                                        |
|----------------------------------------------------------------------------------------------------|------------------------------------------------------------------------------------------------|
| 我是教師 我是際生 就是                                                                                                    | 登入註冊                                                                                           |
| 的課程影片<br>単語写近ゆる内容<br>単語写近ゆる内容<br>単語写近の様子的<br>単語写示の課程主部<br>・<br>・<br>・<br>単語写近のの方式<br>・<br>日第写道のゆる内容<br>・<br>日第写道のゆる内容<br>・<br>日第写道のゆる内容<br>・<br>日第写道のゆる内容<br>・<br>日第写道のゆる内容<br>・<br>・<br>日第写道のゆる内容<br>・<br>・<br>日第写道のゆる内容<br>・<br>・<br>・<br>日第写道のゆる内容<br>・<br>・<br>・<br>・<br>・<br>・<br>・<br>・<br>・<br>・<br>・<br>・<br>・ | 電子部件/個人係號/附圖條號   電場   空場   35%   成   資力   成   資力   成   資   資   資   資   資   資   資   第法使用教育警察條號? |

## 登入後,上方有"課程"按鈕,可自行選擇學習的課程

| ジェー<br>Junyi Academy | <b>』</b> 課程 |       |      |             |         |
|----------------------|-------------|-------|------|-------------|---------|
| 數學                   |             | 素養    | 自然   | 電腦科學        | 語文      |
| 年級式                  | 主題式         | 思考力訓練 | 國中生物 | 電腦如何運作      | 認識英文字母  |
| 數學 小一                | 數學星空        | 理財能力  | 國中理化 | 資訊安全素養      | 自然發音    |
| 數學小二                 | 國小-數與量      | 科學議題  | 國中地科 | Scratch 3.0 | 用中學英語   |
| 數學 小三                | 國小-空間與形狀    | 自然素養  | 高中生物 | Scratch 2.0 | 高中英文    |
| 數學 小四                | 國小-關係       | 數學素養  | 高中物理 | Python      | 認識越南語字母 |
| 數學 小五                | 國小-統計圖表     | 歷史素養  | 高中化學 | 演算法設計       |         |
| 數學 小六                | 國中-數與量      |       | 高中地科 | 一小時玩程式      |         |
| ●數學 國一               | 國中-代數與函數    |       |      | PicoBoard   |         |
| 數學 國二                | 國中-幾何       |       |      | Arduino     |         |
| 數學 國三                | 國中-資料與不確定性  |       |      | Linklt      |         |
| 數學 高一                | 高中-函數與方程式   |       |      |             |         |
| 數學 高二                | 高中-解析幾何     |       |      |             |         |
| 數學 高三                | 微積分         |       |      |             |         |
|                      | 線性代數        |       |      |             |         |